## 閲覧履歴の設定について

 インターネットエクスプローラーを起動し、メニューバーから[ツール]-[インター ネットオプション]を選択します。

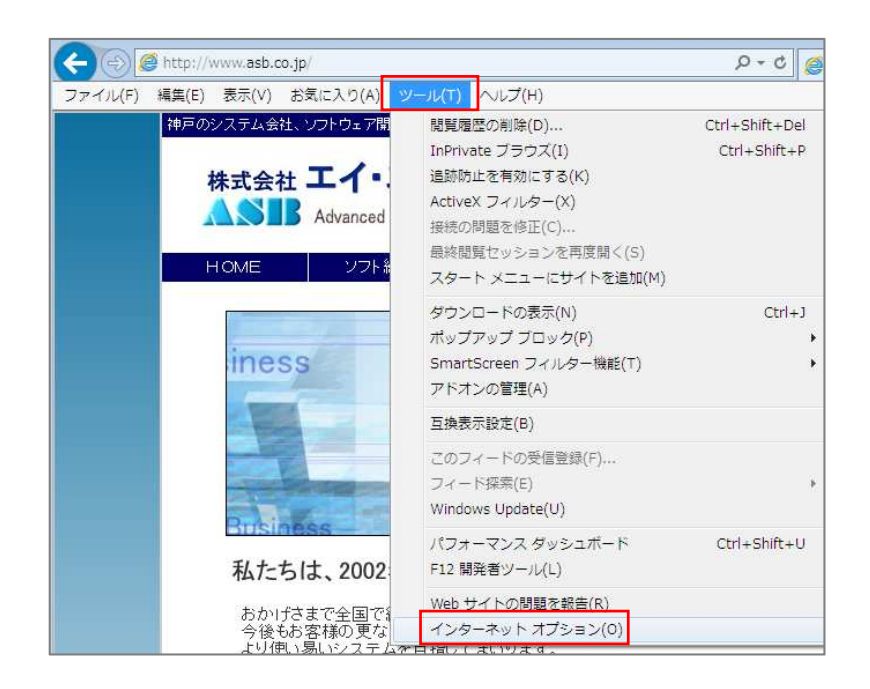

② [ 全般 ] - 閲覧の履歴の [ 設定 ] をクリックします。

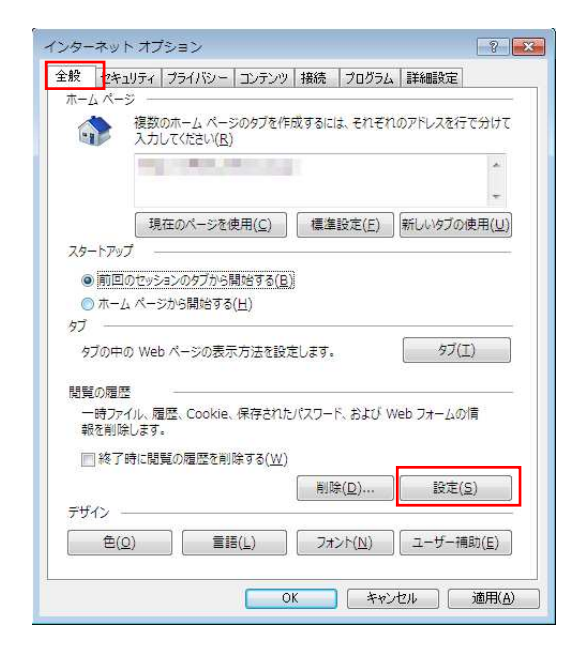

③ 【インターネットー時ファイル】 - 保存しているページの新ししバージョンがあるかど うかの確認の [Web サイトを表示するたびに確認する] にチェックを入れ、使用するデ ィスク領域をできるだけ小さな値にして下さい。(推奨は 50MB)

| eb サイト テータの設定                                                                |             |
|------------------------------------------------------------------------------|-------------|
| インターネット一時ファイル 履歴 キャッシュおよびデータベース                                              |             |
| Internet Explorer は、閲覧しているページを次回もっと早く表示できる。<br>Web ページ、画像、およびメディアのコピーを保存します。 | ように         |
| 保存しているページの新しいバージョンがあるかどうかの確認:                                                |             |
| <ul> <li>Web サイトを表示するたびに確認する(E)</li> </ul>                                   |             |
| Internet Explorer を開始するたびに確認する(S)                                            |             |
| <ul> <li> 自動的に確認する(A) </li> </ul>                                            |             |
| ◎ 確認しない(N)                                                                   |             |
| 使用するディスク領域 (8 - 1024MB)( <u>D)</u><br>(推奨: 50 - 250MB)                       | ]           |
| 現在の場所:                                                                       |             |
| C:¥Users¥asb10¥AppData¥Local¥Microsoft¥Windows¥<br>Temporary Internet Files¥ |             |
| フォルダーの移動(凹) オブジェクトの表示(Q) ファイルの表示(⊻)                                          |             |
|                                                                              | किल्ला केशा |

④ 登録は以上となりますので、[OK]をクリックして設定作業を終了して下さい。

| eb サイト データの設定                                                                                                   | 後期のホームページのタフを作成するには、それぞれのアドレスを行て分け 入力してください(R)                                       |
|----------------------------------------------------------------------------------------------------|--------------------------------------------------------------------------------------|
| (ンターネットー時7ァイル) 履歴 キャッシュおよびデータベース)                                                                               |                                                                                      |
| Internet Explorer は、関連しているペーシをのビビンと単く数次できるように<br>Web ペーシ、画像、およびメディアのコピーを保存します。<br>保存しているページの新しいバージョンがあるかどうかの確認: | 現在のページを使用( <u>C</u> ) 標準設定(E) 新しいタブの使用( <u>1</u><br>スタートアップ                          |
| <ul> <li>Web サイトを表示するたびに確認する(E)</li> <li>Internet Explorer を開始するたびに確認する(S)</li> <li>目転時のに定時する(A)</li> </ul>     | <ul> <li>● 所担日のビジンタンのブルゴ用になずい(点))</li> <li>● ホーム ページから開始する(出)</li> <li>タブ</li></ul>  |
| ● 確認しない(N)<br>使用するティスク領域 (8 - 1024MB)(D) 5n ▲                                                                   | タブの中の Web ページの表示方法を設定します。 タブ(工)<br>閲覧の履歴                                             |
| (推興: 50 - 250MB)<br>現在の場所:                                                                                      | ー時ファイル、履歴、Cookie、保存されたパスワード、および Web フォームの情報を削除します。<br>報を削除します。<br>同称で時に開墾の履歴を制除する(W) |
| :¥Users¥əsb10¥AppData¥Local¥Microsoft¥Windows¥<br>Femporary Internet Files¥                                     |                                                                                      |
| フォルダーの移動(M) (オブジェクトの表示(Q)) ファイルの表示(Q)                                                                           | 色(Q) 言語(L) フォント(N) ユーザー捐助(E)                                                         |

インターネット オプション 🔹 💌